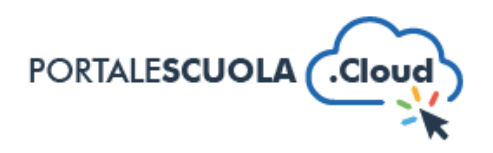

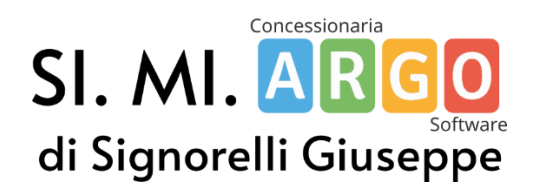

## Guida rapida all'apertura del backup del vecchio sito

A cura di Enrico Signorelli

Siete passati da poco a Portale Scuola Cloud e avete bisogno di accedere al vostro vecchio sito per visualizzare i vecchi documenti. Come accedere? I passaggi sono molto semplici e vengono riportati qui sotto:

1. È importante sapere che gli archivi dei siti web sono salvati in formato ZIP.

Windows dovrebbe già riuscire ad aprirli mediante l'applicativo della "Cartella compressa", anche se suggeriamo di utilizzare dei programmi di archiviazione come 7zip o similari.

2. È indispensabile – *una volta aperto l'archivio* – di estrarne il contenuto all'interno di una cartella per la <u>piena funzionalità</u> del backup.

Solitamente per farlo (*ma varia da programma a programma*) dovrebbe essere presente un bottone di nome "Estrai" in cui è possibile specificare la directory di estrazione.

Oppure è possibile semplicemente selezionare tutti i files con CTRL + A e spostarli manualmente con il cursore nella cartella appena creata.

3. Per l'apertura del backup l'unico requisito è di possedere un browser come Google Chrome o Firefox. Per aprirlo, bisogna aprire la cartella del backup e cercare un file che si chiama **index.html**.

Di solito basta fare doppio click per aprirlo e Google Chrome dovrebbe fare il resto, ma se così non fosse bisogna fare click destro sul file e cliccare su Apri con -> Scegli un'altra app -> Google Chrome.